# Aduro H1: conexión con la App y otras funciones App v. 1.47.45 (Android) / 1.47.47 (IOS) con Firmware 705.23

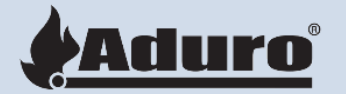

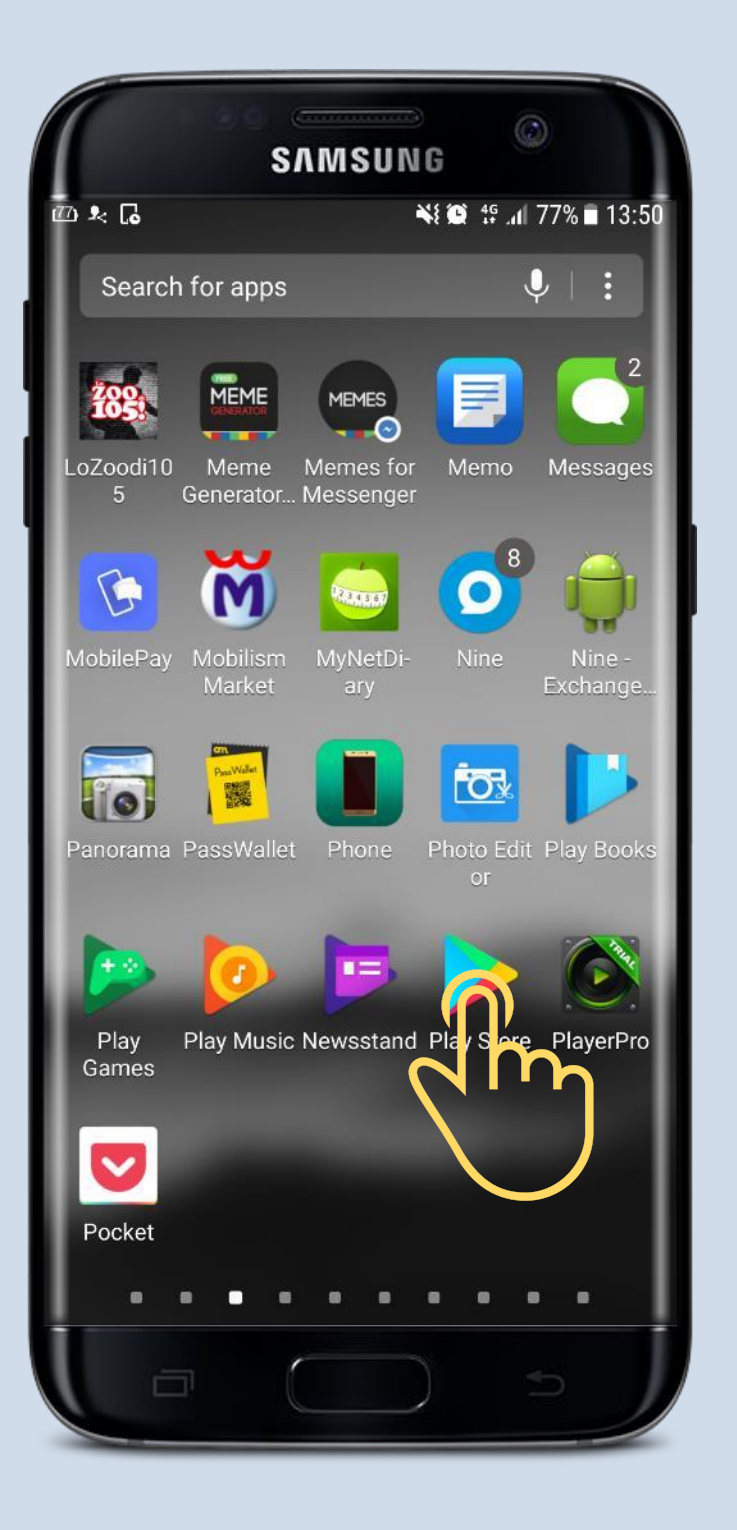

# Descargar la App de Play Store o Android

### (Disponible en App store o Apple iOS)

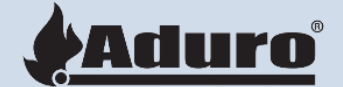

Play Store o Android store o Apple iOS)

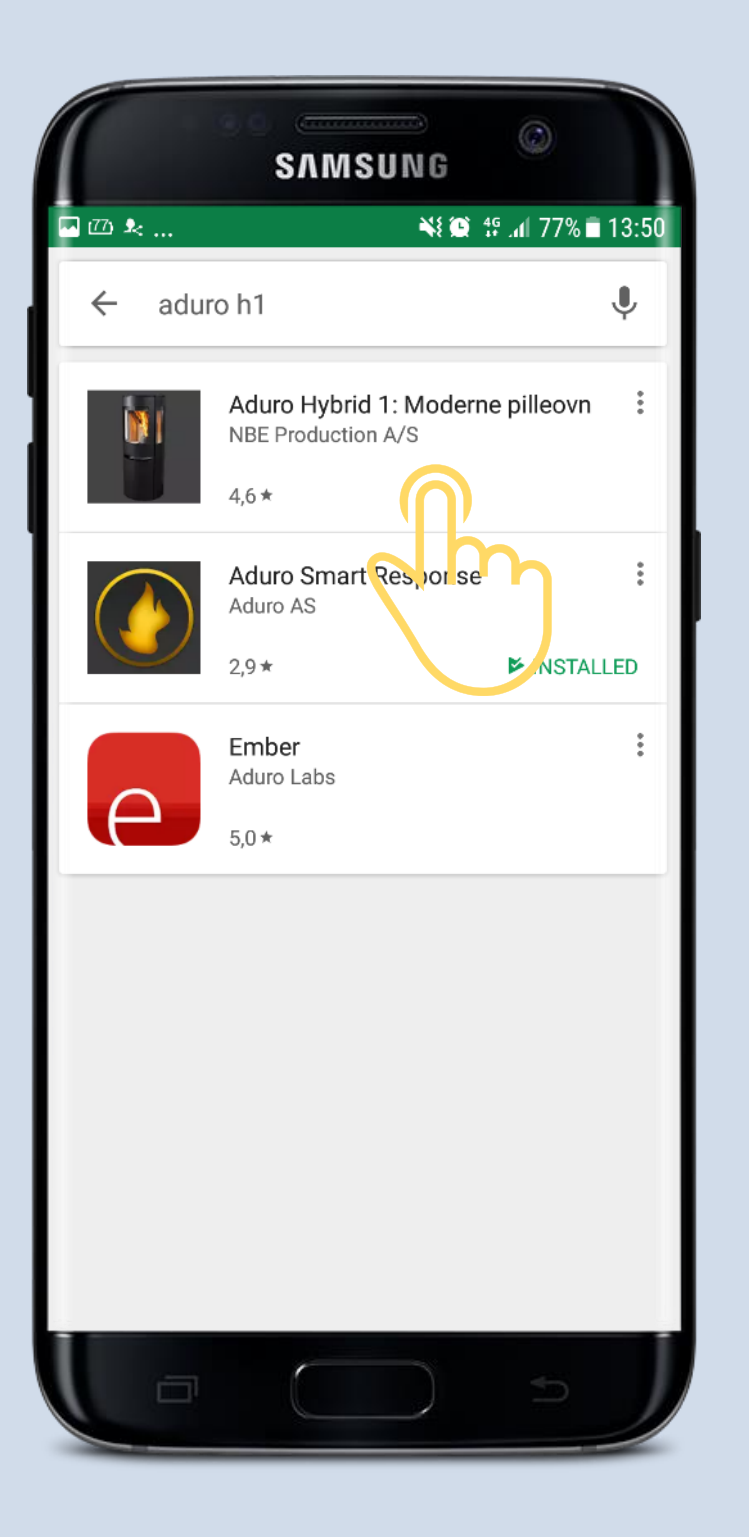

#### Nombre de la App: Aduro H1

# Seleccionar: Aduro Hybrid 1: Moderne Pilleovn

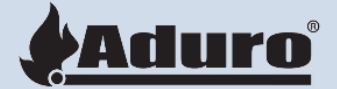

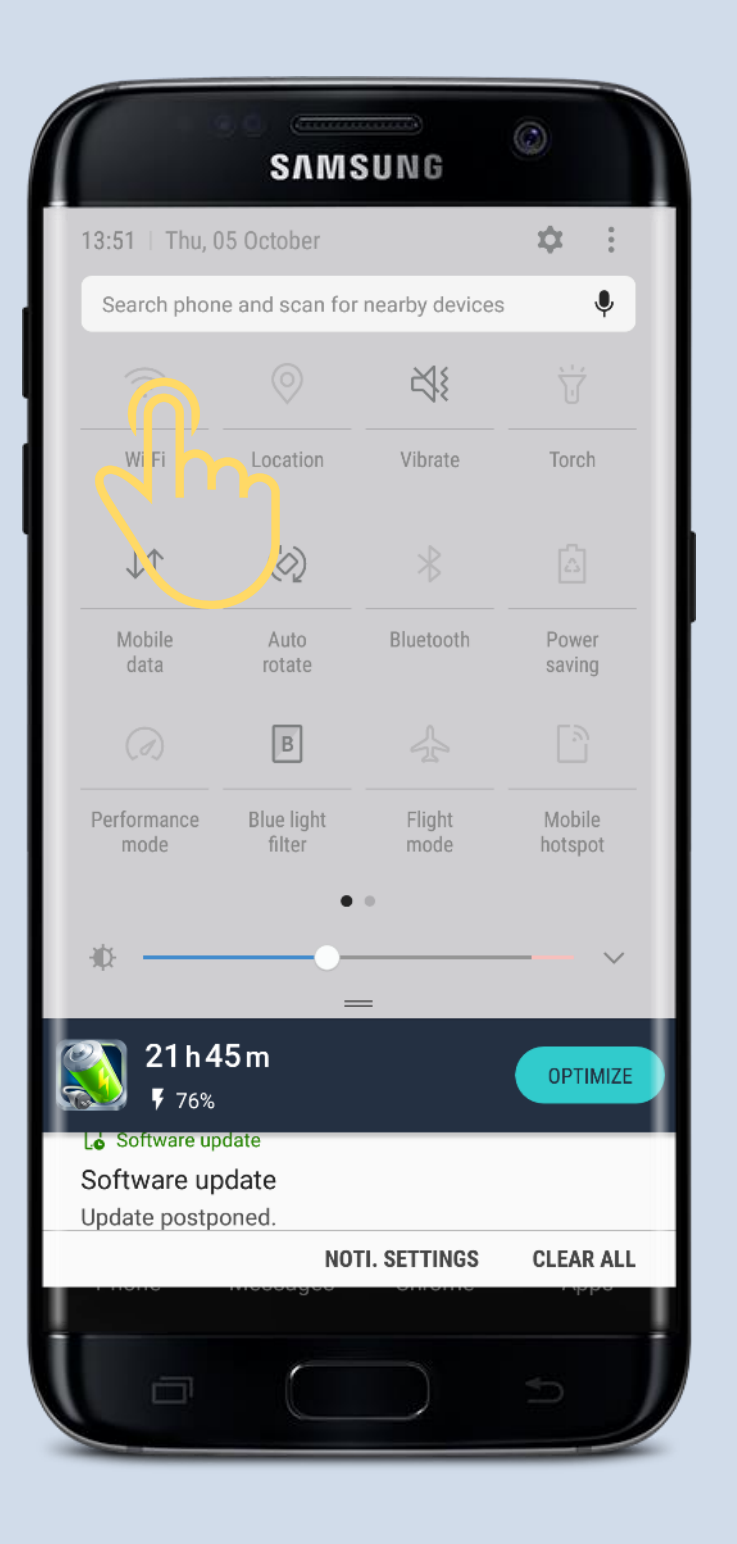

Ir a ajustes del móvil

Abrir conexión Wi-Fi

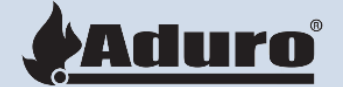

#### Conectarse a Aduro-XXXXX

La señal WIFI de la estufa aparece como "Aduro-XXXXX", Las "x" son números y estos 5 números corresponden con el nº de serie de la estufa. La señal Wi-Fi de la estufa se puede captar con un móvil o tablet.

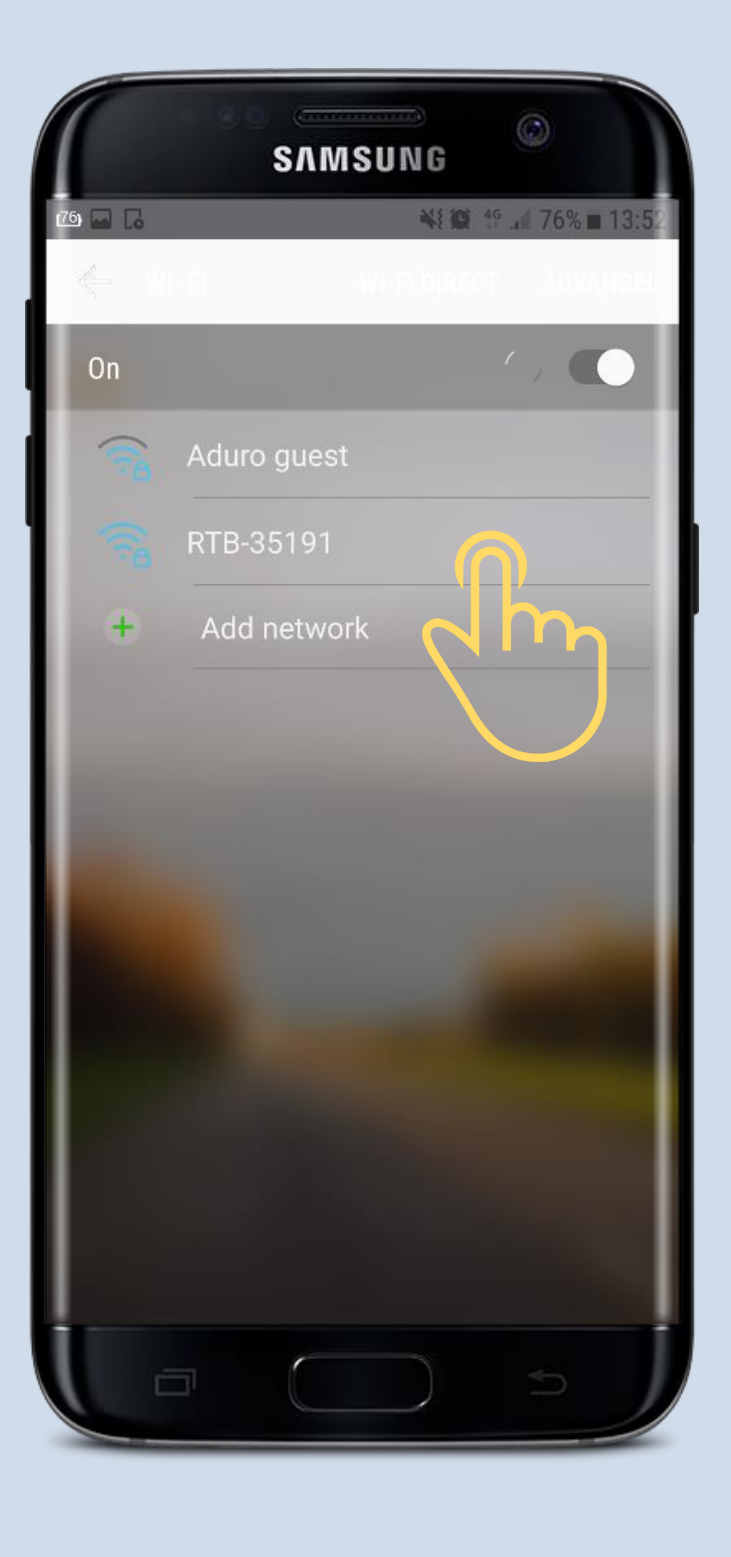

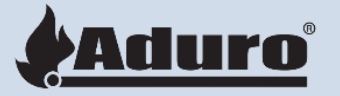

### Aduro-XXXXX NO da acceso a internet

Algunos teléfonos pueden desconectarse automáticamente de Aduro-XXXXX para buscar otra red con conexión a Internet.

Es necesario que el teléfono se conecte Aduro-XXXX para poder conectar la estufa a la App.

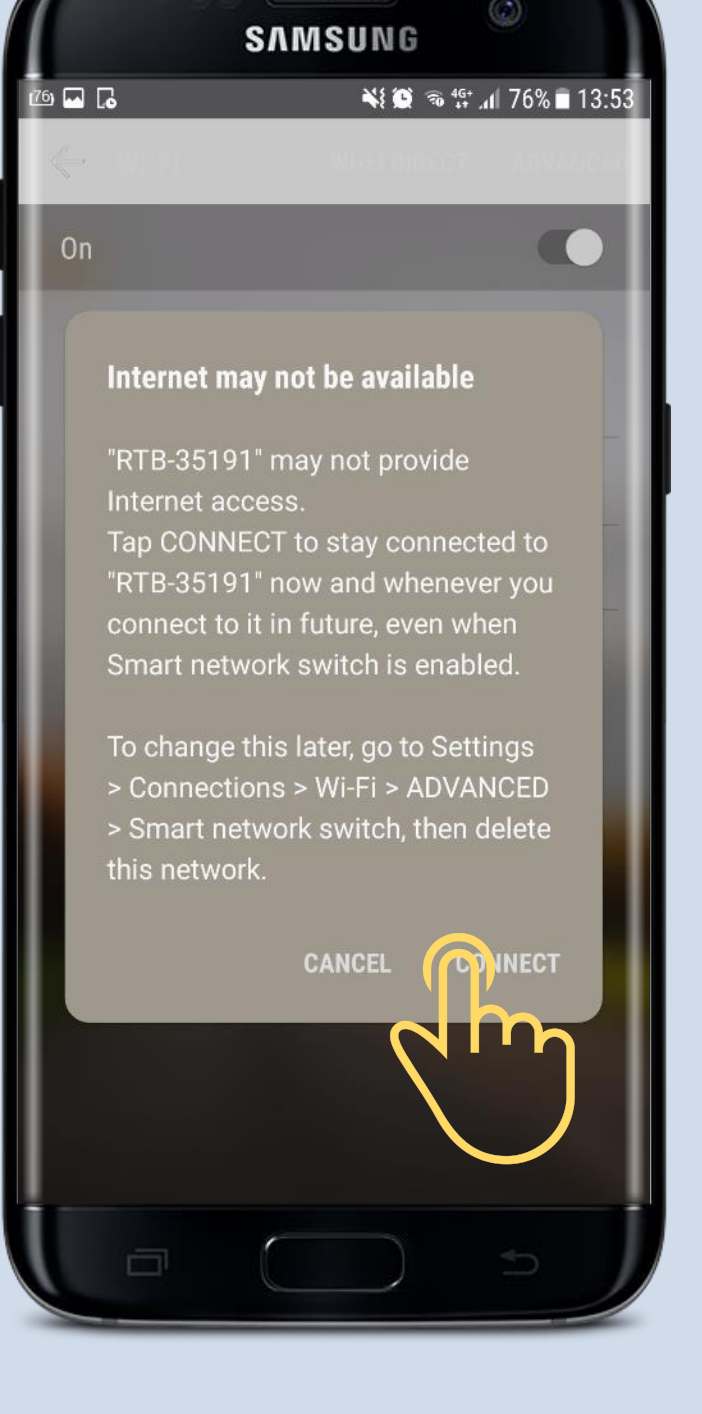

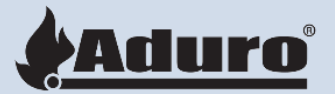

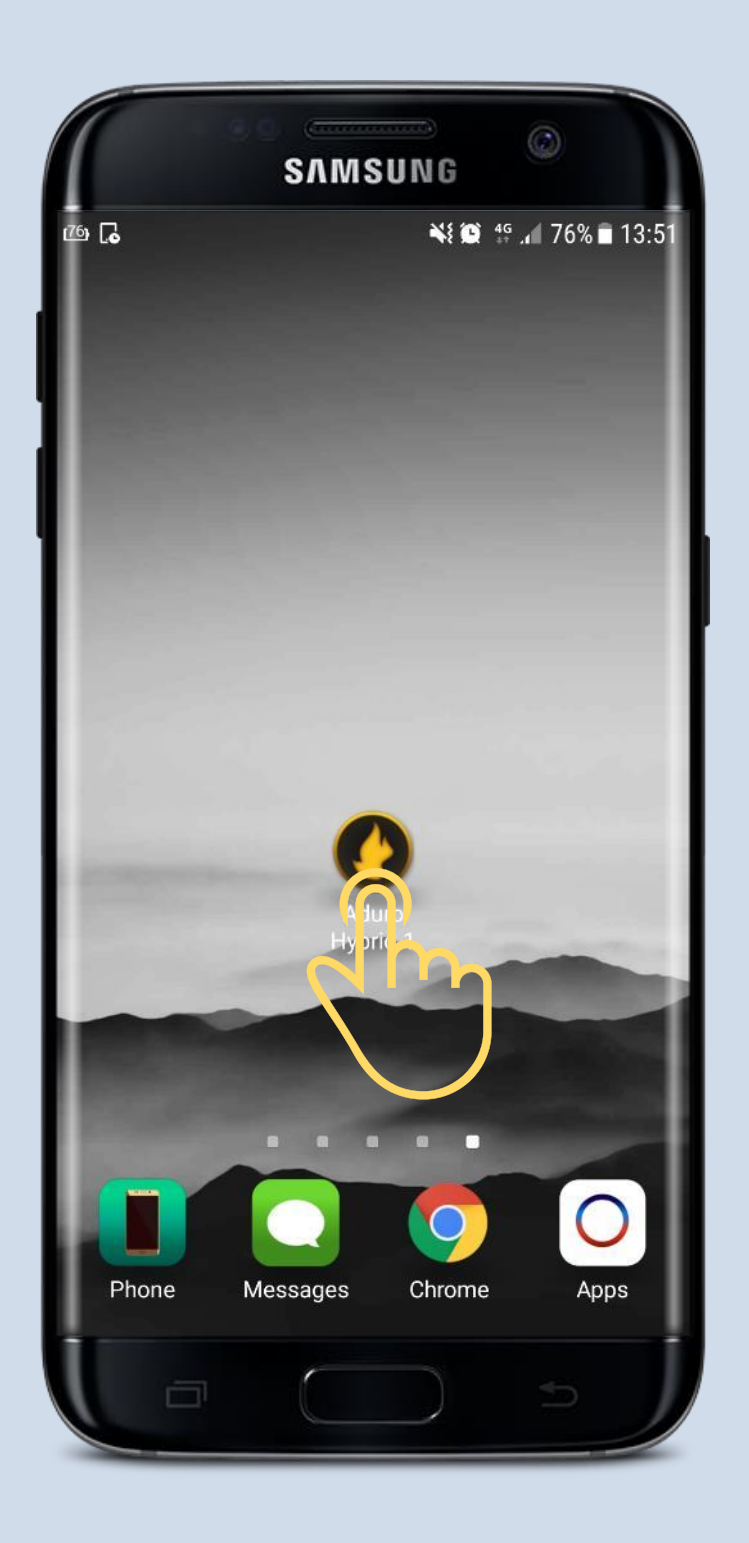

### Una vez conectado se puede abrir la App

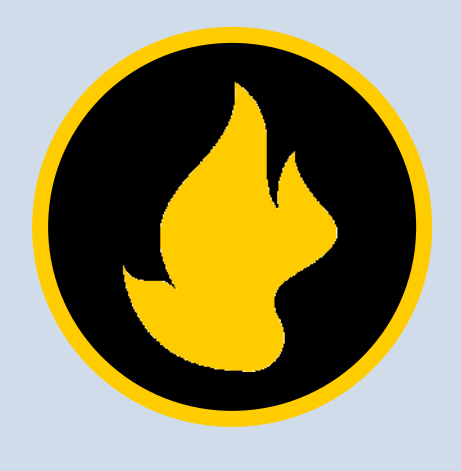

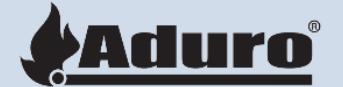

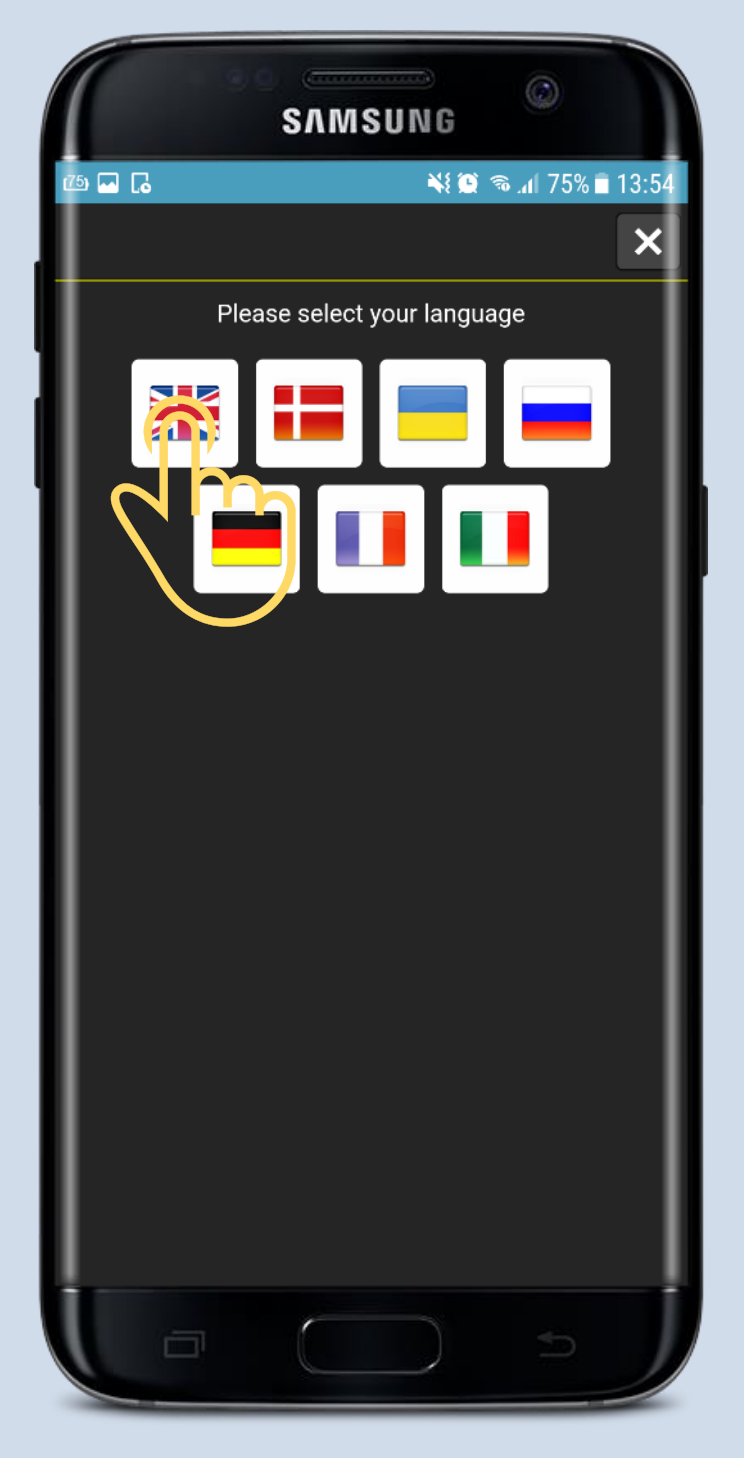

La App necesita tener activa la geolocalización para poder conectarse a la WiFi de la casa. Una vez conectada, se puede elegir el idioma de la App.

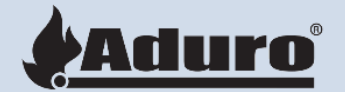

Para usar la App y que aceptar los terminos y condiciones de uso. Es necesario rellenar los datos de usuario de la estufa.

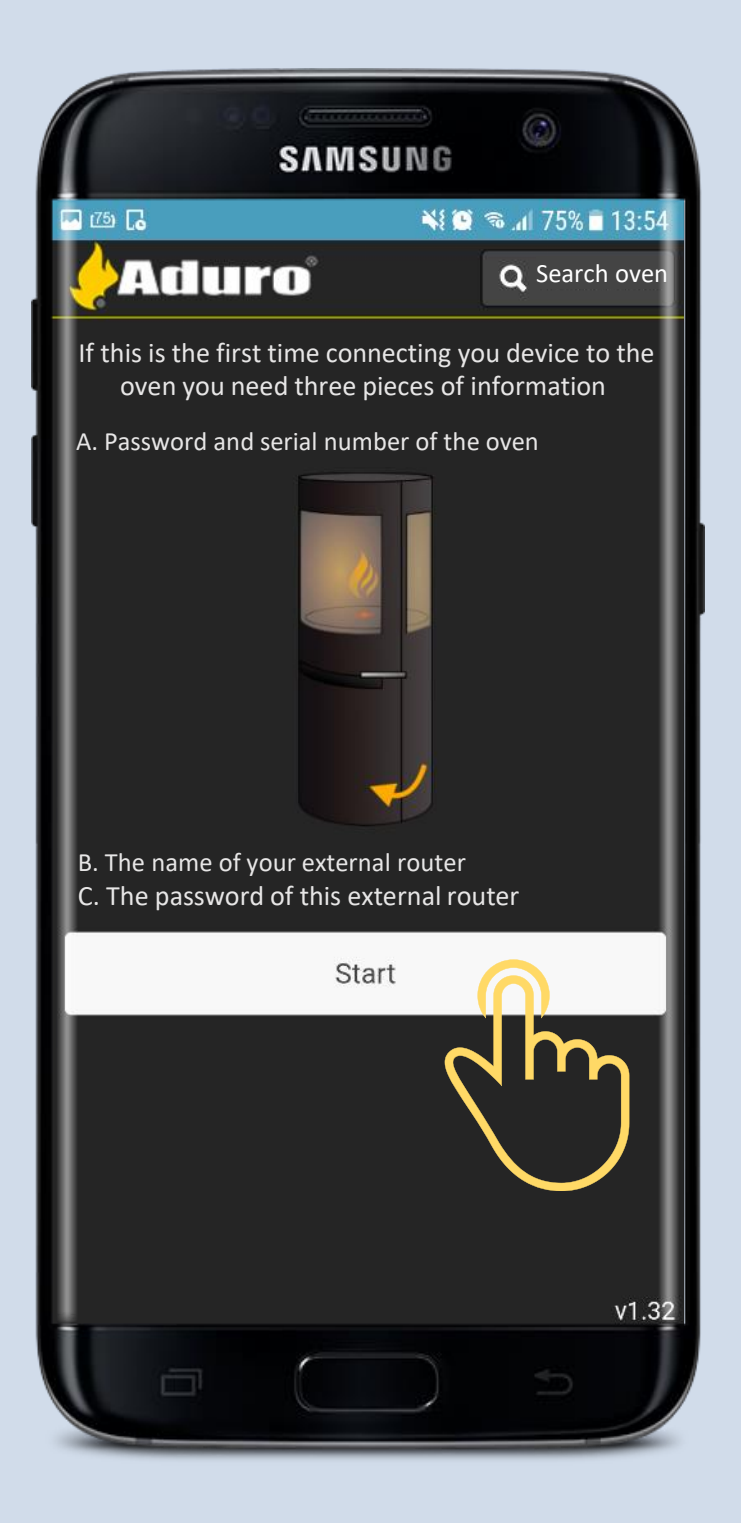

# Conectar el móvil/ tablet a la estufa Es necesario tener esta información:

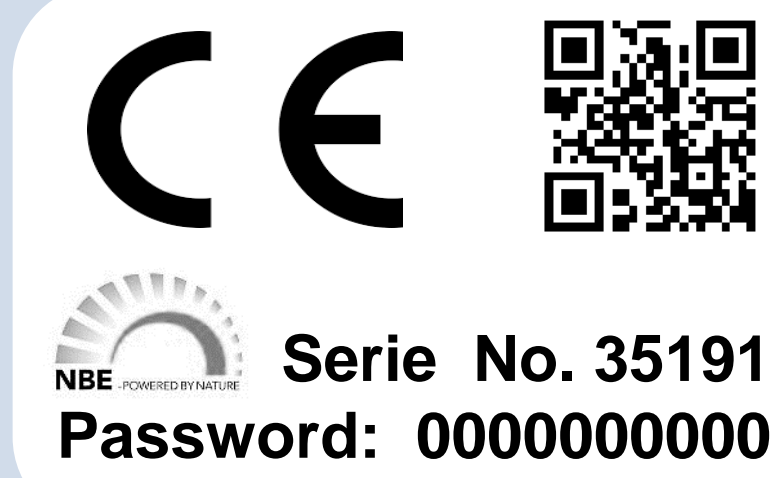

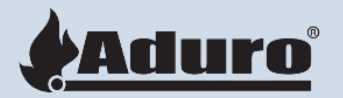

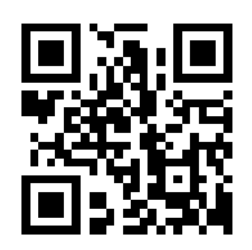

Serie No. 35191

La password y el nº de serie están en una pegatina, en la puerta del silo (hay que abrir la puerta).

|                                                                                                    | SAMSUNG                                                      | Ø                               |
|----------------------------------------------------------------------------------------------------|--------------------------------------------------------------|---------------------------------|
| a a Cara a Cara |                                                              | <ul> <li><sup>™</sup></li></ul> |
| So<br>Please enter the S<br>digit password pro                                                                                                    | etup Connection<br>5-6 digit serial nur<br>ovided to connect | nber and 10<br>: to your oven   |
| Credentials                                                                                                    |                                                              |                                 |
| 35191                                                                                                    |                                                              |                                 |
| 0000000000                                                                                                    |                                                              |                                 |
|                                                                                                    | Continue                                                     |                                 |
|                                                                                                    |                                                              | 1m                              |
| Connection                                                                                                    |                                                              | х<br>Д                          |
| Result                                                                                                    |                                                              | $\smile$                        |
|                                                                                                    |                                                              | - 1                             |
|                                                                                                    |                                                              | - 1                             |
|                                                                                                    |                                                              | v1.32                           |
|                                                                                                    | $\bigcirc$                                                   |                                 |

#### Anotar esta información en la App:

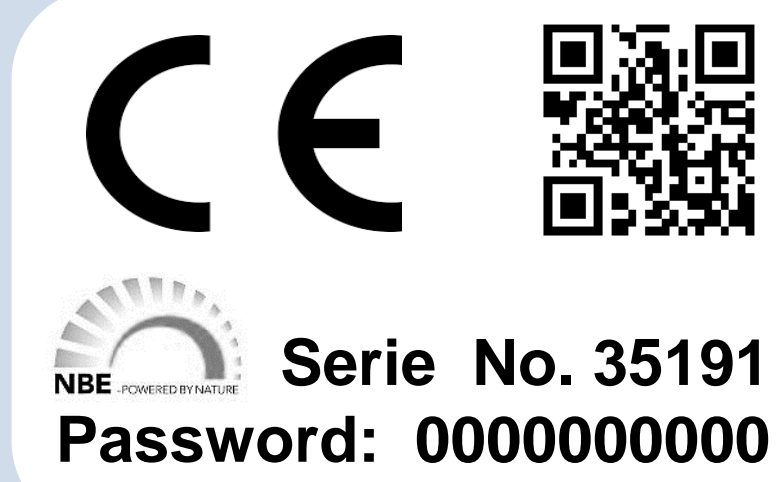

#### Password and Serie No. (n<sup>o</sup> de serie)

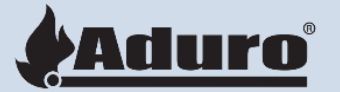

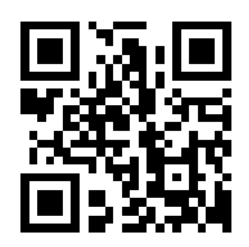

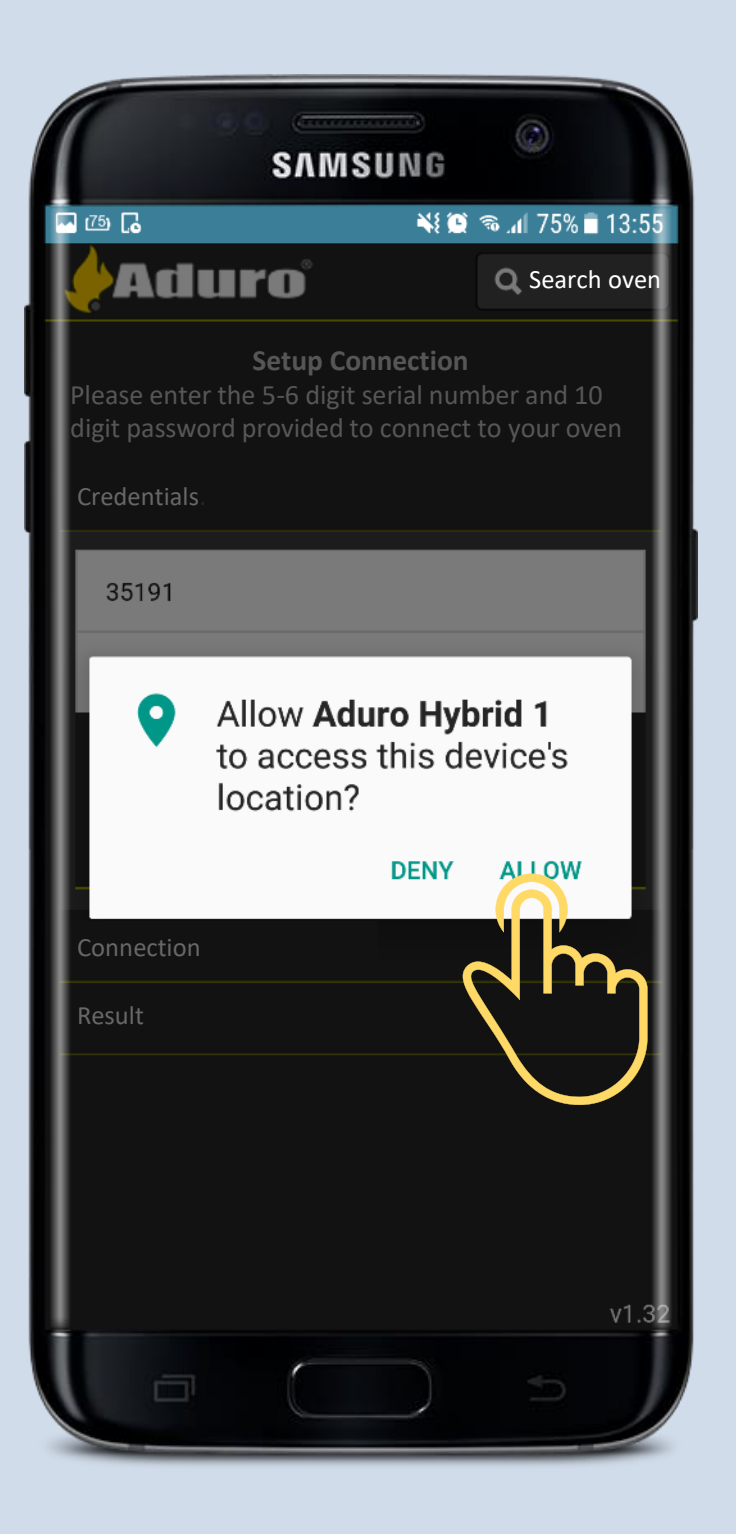

#### Permitir a la App acceder a la localización de la estufa

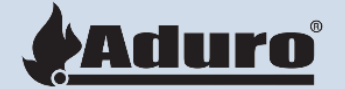

| SAMSUNG                                                                                                    |    |  |
|----------------------------------------------------------------------------------------------------|----|--|
| 🖾 🕮 🐻 💦 🚺 75% 🖬 13:5                                                                                                    | 5  |  |
| & Aduro                                                                                                    | I  |  |
| <b>Setup Connection</b><br>Please enter the 5-6 digit serial number and 10<br>digit password provided to connect to your oven | I  |  |
| Credentials                                                                                                    | I  |  |
| Connection                                                                                                    |    |  |
| Result                                                                                                    | I  |  |
| Connessione completata                                                                                                    | l  |  |
| É con The stove uses an old firmware.<br>stufa Automatic update starting Ila<br>fuzior                                        | I  |  |
| Current network:                                                                                                    | l  |  |
| Setup Wifi                                                                                                    | I  |  |
| Do not use internet (Clears settings)                                                                                         |    |  |
|                                                                                                    |    |  |
| v1.32/66                                                                                                    | 53 |  |
|                                                                                                    |    |  |

#### La App detecta si el firmware necesita ser actualizado.

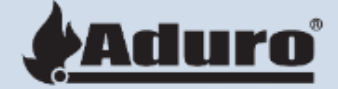

La actualización es automática y obligatoria

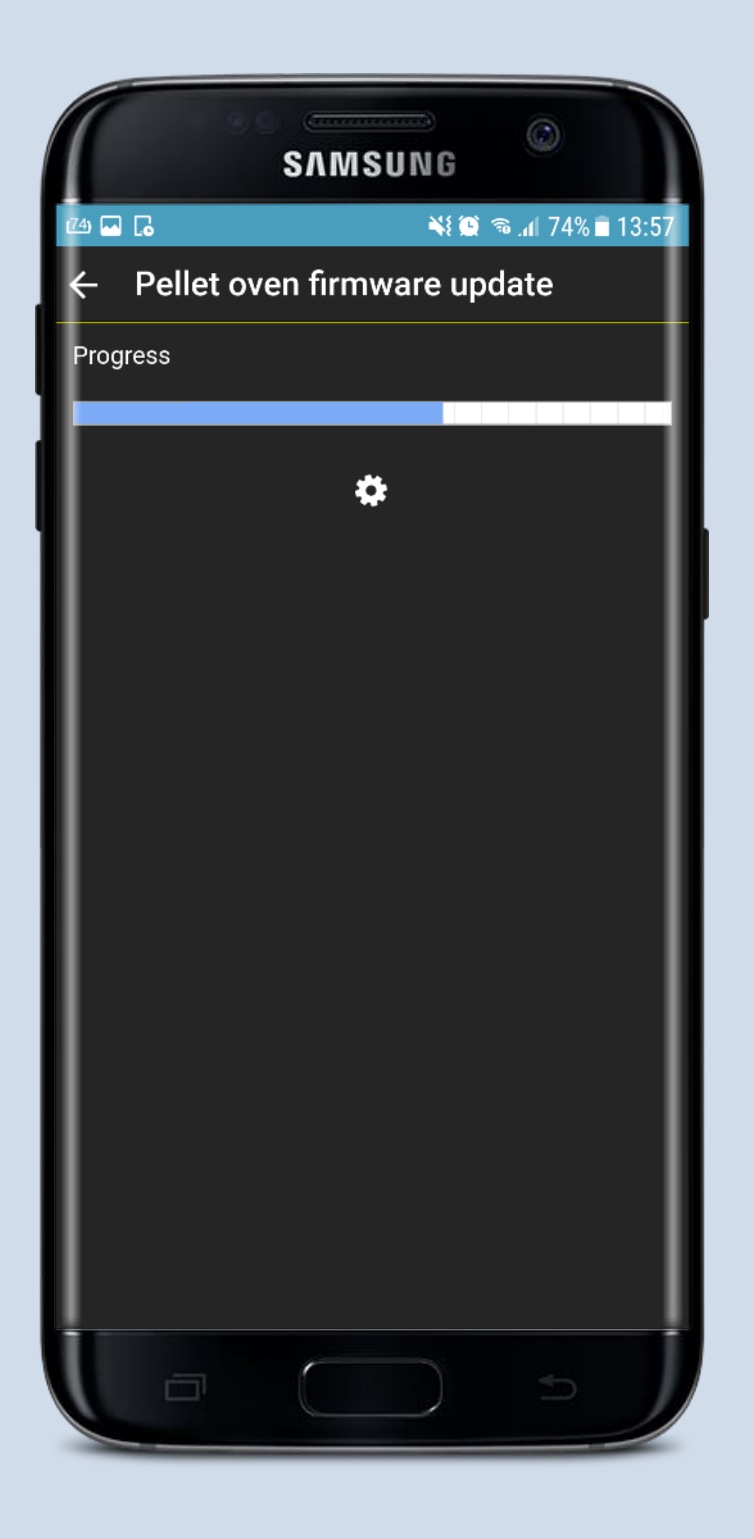

#### La actualización suele durar unos 4 minutos

# El móvil debe estar cerca de la estufa durante la actualización.

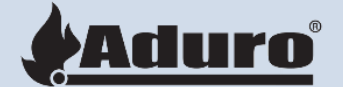

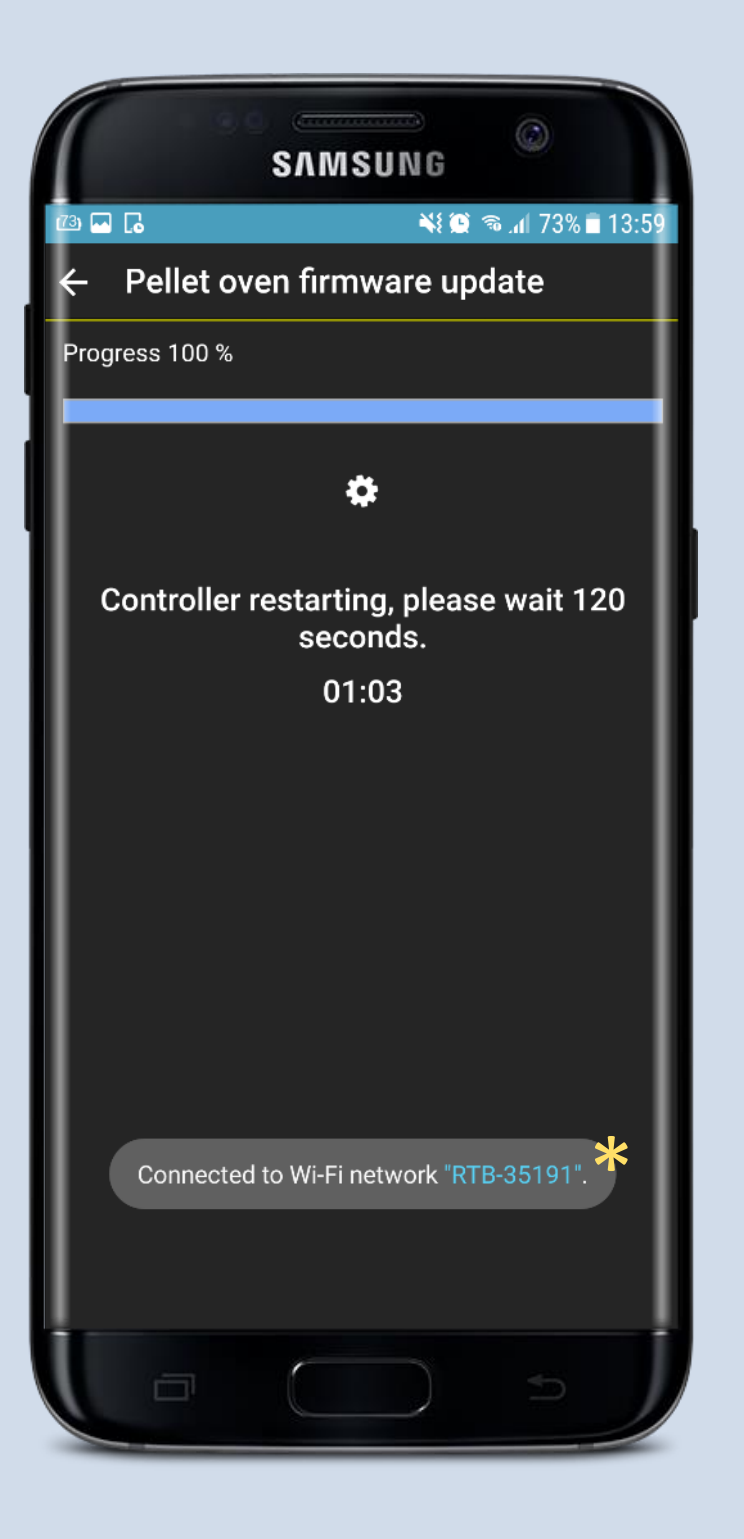

Durante la actualización todas las luces del panel del control permanecerán encendidas. \*Revisar si el teléfono continua conectado a la WiFi de la estufa. La WiFi de la estufa puede aparecer como RTB-XXXXX o Aduro-XXXXX.

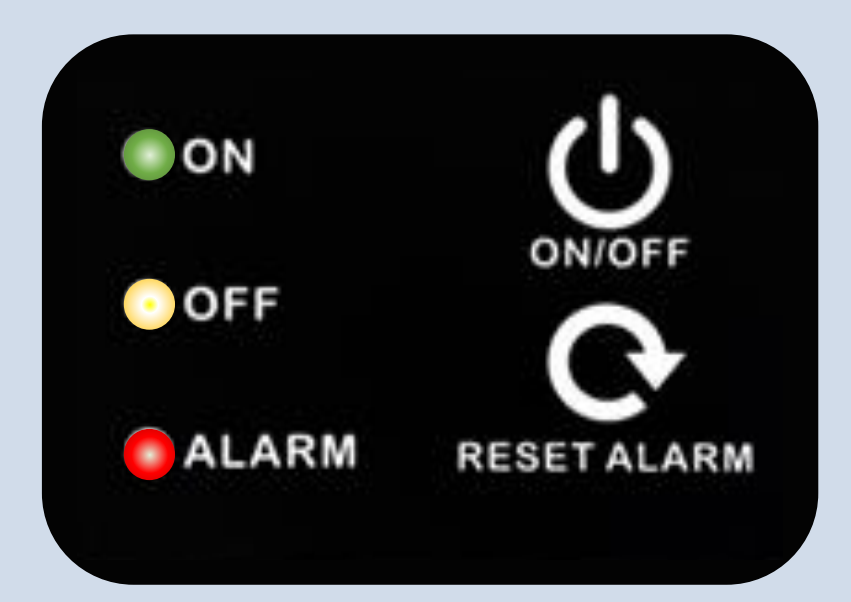

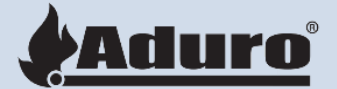

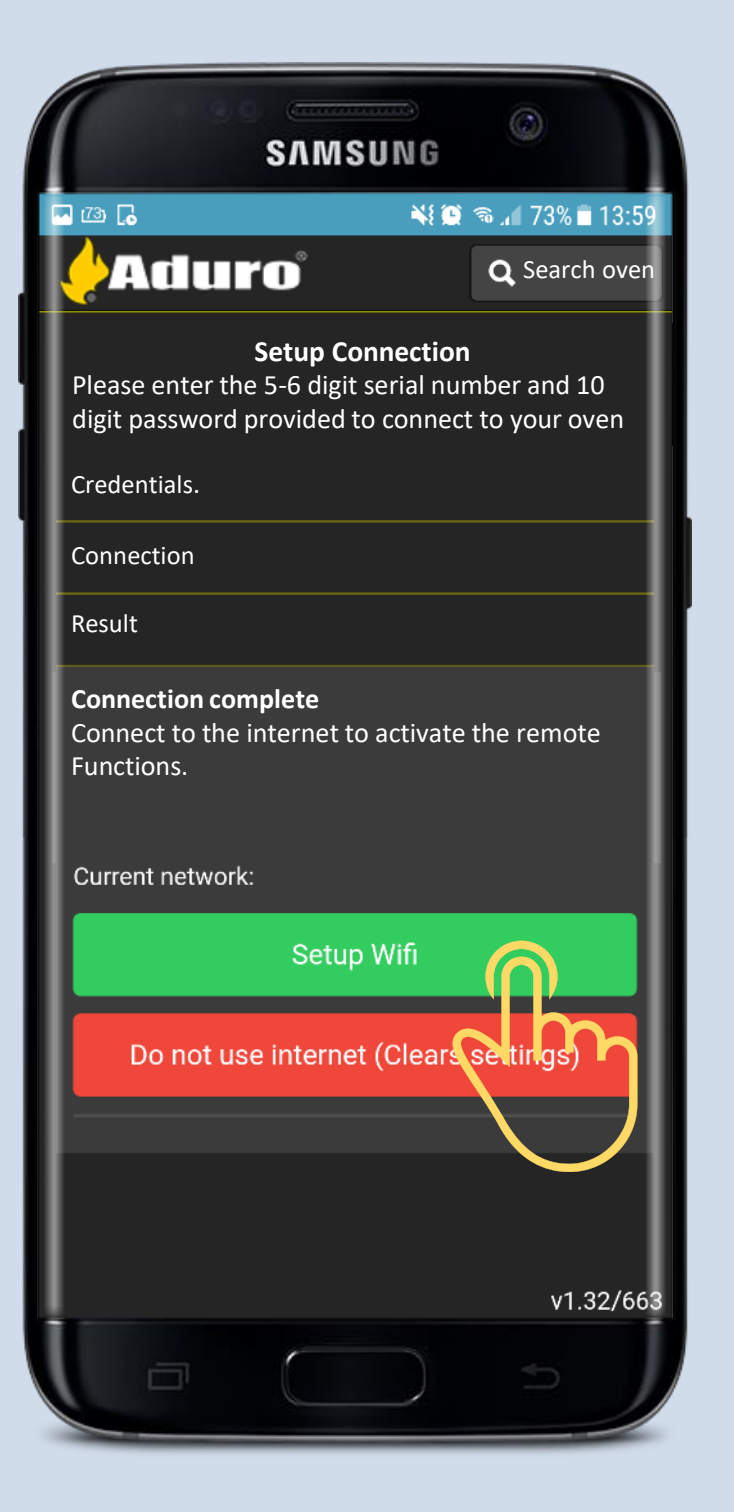

# Connexión a la Cloud a través de la Wi-Fi:

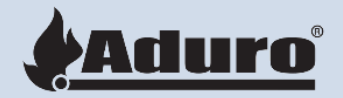

Cuando la estufa y el móvil están conectados, hay que conectar la estufa a la WiFi de la casa.

Cuando la estufa se ha terminado la actualización, preguntará si queremos conectar la estufa a la WiFi de la casa.

Hay que escoger la opción "Setup WIFI" (La opción verde) y la estufa iniciará la conexión.

Cuando finalice la conexión ya se podrá controlar la estufa remotamente.

# SAMSUNG 📲 😟 🔏 📶 72% 🗖 14 Current network: Available network My Wi-FI network Connect manual SSID Wi-Fi password

#### La App va a mostrar todas las redes disponibles.

Seleccionar la WiFi de la casa. Si la App muestra automáticamente la WiFi, puede que sea porque la señal del router es muy débil. En ese caso, hay que escribir manualmente el nombre de la WiFi. En estos casos, suele ser necesario un repetidor de señal WiFi.

Cuando haya encontrado el nombre de la WiFi de la casa, la App pedirá la clave de Internet. A veces, hay que introducir varias veces la clave antes de poder conectarse.

La WiFi de la casa puede dar problemas de conectividad si tiene en el nombre un caracter poco frecuente, o algún tipo especial de configurción. El problema se suele resolver cambiando el nombre de la red. Si la señal es muy débil, el problema se puede resolver instalando un repetidor de señal WiFi.

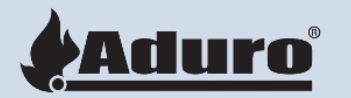

| SAMSUN                                  | G ©                 |
|-----------------------------------------|---------------------|
| - Ca Ca - Ca - Ca - Ca - Ca - Ca - Ca - | ¥ 🏵 🔏 📶 72% 🖬 14:01 |
|                                         | ×                   |
| Current network:                        |                     |
| Available network                       | I                   |
| SSID                                    |                     |
| Wi-Fi password                          |                     |
| Connecting please wait                  | -                   |
|                                         |                     |
|                                         |                     |
|                                         | I                   |
|                                         | I                   |
|                                         | I                   |
|                                         | I                   |
|                                         | I                   |
|                                         |                     |
|                                         |                     |
|                                         |                     |
|                                         |                     |

# Connexión a la Cloud a través de la Wi-Fi de la casa:

La conexión es automática

La conexión puede durar hasta 3 minutos

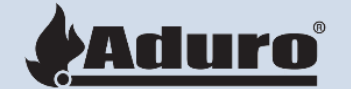

| SAMSUM                   | a 💿                   |
|--------------------------|-----------------------|
|                          | ¥i 🗭 ☜ .₁ 72% ∎ 14:03 |
| Current network:         |                       |
| Available network        | +                     |
| SSID                     | +                     |
| Wi-Fi password           | +                     |
| Connecting – please wait |                       |
| Network M                | ly Wi-Fi network      |
| Network status Con       | nected to Stoc        |
| Connection Status        | Ok                    |
| Done                     |                       |
|                          | C I I                 |
|                          |                       |
|                          |                       |
|                          |                       |

#### Conexión completada

Cuando la estufa está conectada a la Cloud Aduro, puede controlarse remotamente con el móvil. Se pueden conectar hasta 4 móviles a la estufa.

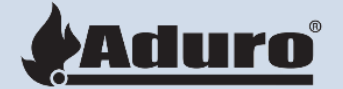

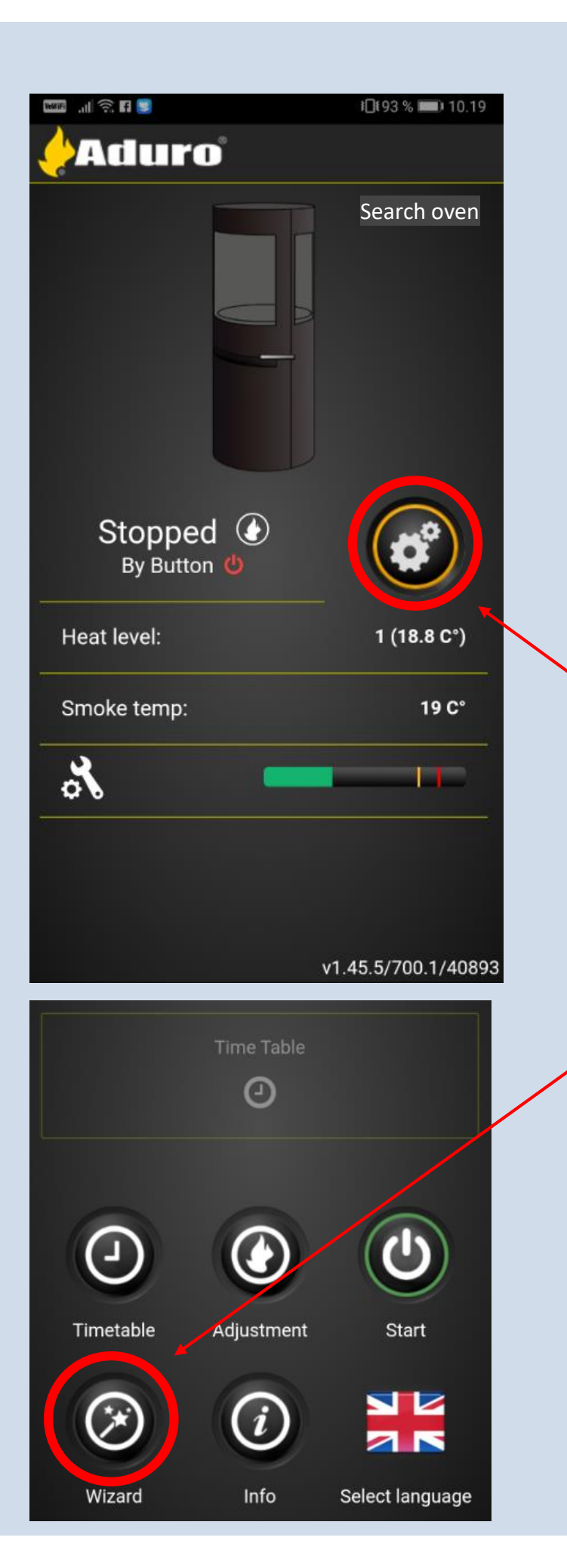

# Acceder a la estufa a través de la WIFI de la casa

Cuando la conexión a la WIFI ha terminado, se puede acceder a la estufa.

Se puede acceder a la estufa pulsando el logo del engranaje o en "search stove" (esquina superior derecha).

Cuando ya entre en la estufa, puede pulsar el logo de la varita "Asistente" para entrar en la estufa.

|                                      | SAMSUNG                                                        | ٢                          |
|--------------------------------------|----------------------------------------------------------------|----------------------------|
| - 75 🗔                               | ¥! 🗭                                                           | 🔊 📶 75% 🖹 13:55            |
| - <mark>/</mark> Adui                | ſO                                                             | <b>Q</b> Search oven       |
| Please enter the<br>digit password p | Setup Connection<br>5-6 digit serial num<br>rovided to connect | ber and 10<br>to your oven |
| Credentials                          |                                                                |                            |
| 35191                                |                                                                |                            |
| 0000000000                           |                                                                |                            |
|                                      |                                                                |                            |
|                                      | Continue                                                       | $\bigcirc$                 |
|                                      |                                                                | 1 m                        |
| Connection                           |                                                                |                            |
| Result                               |                                                                |                            |
|                                      |                                                                |                            |
|                                      |                                                                |                            |
|                                      |                                                                |                            |
|                                      |                                                                | v1.32                      |
|                                      |                                                                | 5                          |
|                                      |                                                                |                            |

#### Hay que Volver a escribir el nº de serie y la password.

#### La información está en la etiqueta de la puerta:

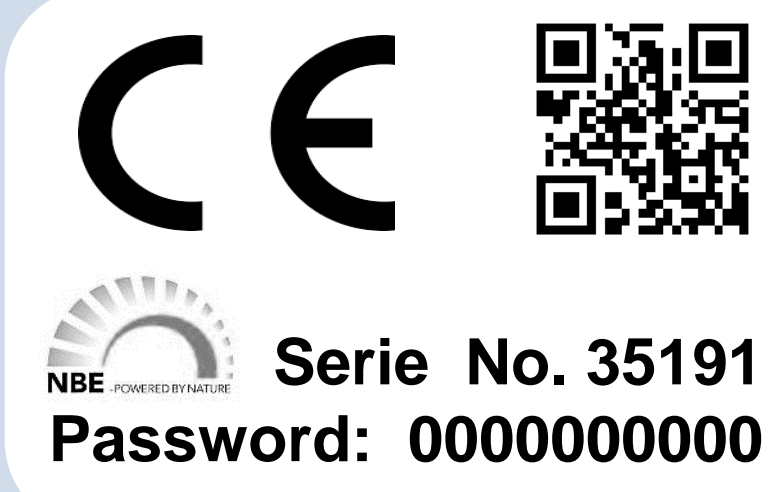

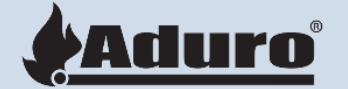

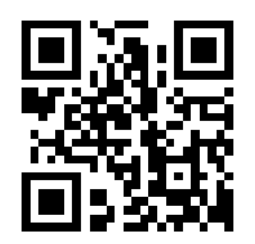

Serie No. 35191

|                                      | SAMSUNG                                                        | 0                           |
|--------------------------------------|----------------------------------------------------------------|-----------------------------|
| 🖾 🖾 🕻                                | N: 🖸                                                           | 49 📶 70% 🖹 14:14            |
| Adur                                 | ' <b>O</b> °                                                   |                             |
| Please enter the<br>digit password p | Setup Connection<br>5-6 digit serial nun<br>rovided to connect | nber and 10<br>to your oven |
| Credentials.                         |                                                                | I                           |
| Connection                           |                                                                |                             |
| Result                               |                                                                |                             |
| Connection com                       | plete                                                          |                             |
| Us                                   | e current set                                                  |                             |
|                                      | Setup Wiifi                                                    |                             |
| Do not use                           | e internet (Clears                                             | settings)                   |
|                                      |                                                                |                             |
|                                      |                                                                |                             |
|                                      |                                                                | v1.32/686                   |
|                                      | $\bigcirc$                                                     | 5 J                         |

# Conectar la App con la estufa vía 3G/4G:

Cuando ya se han introducido el nº de serie y la password hay que pulsar el botón verde "usar la WiFi existente" Use Existing WIFI settings

La estufa ya está conectada al router de la casa y a la cloud. Ya se puede usar remotamente.

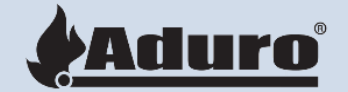